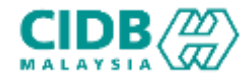

# SISTEM PENGURUSAN KOMPETENSI (CMS) PERMOHONAN PENYEDIA LATIHAN SICW

Panduan Pengguna v1.0

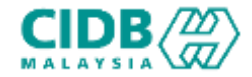

# ISI KANDUNGAN

- 1. Carta Alir PERMOHONAN PENYEDIA LATIHAN SICW
- 2. Permohonan Baharu PENYEDIA LATIHAN SICW (Pemohon)
- 3. Permohon Kemaskini PENYEDIA LATIHAN SICW (Pemohon)
- 4. Permohonan Pembaharuan PENYEDIA LATIHAN SICW (Pemohon)

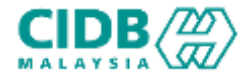

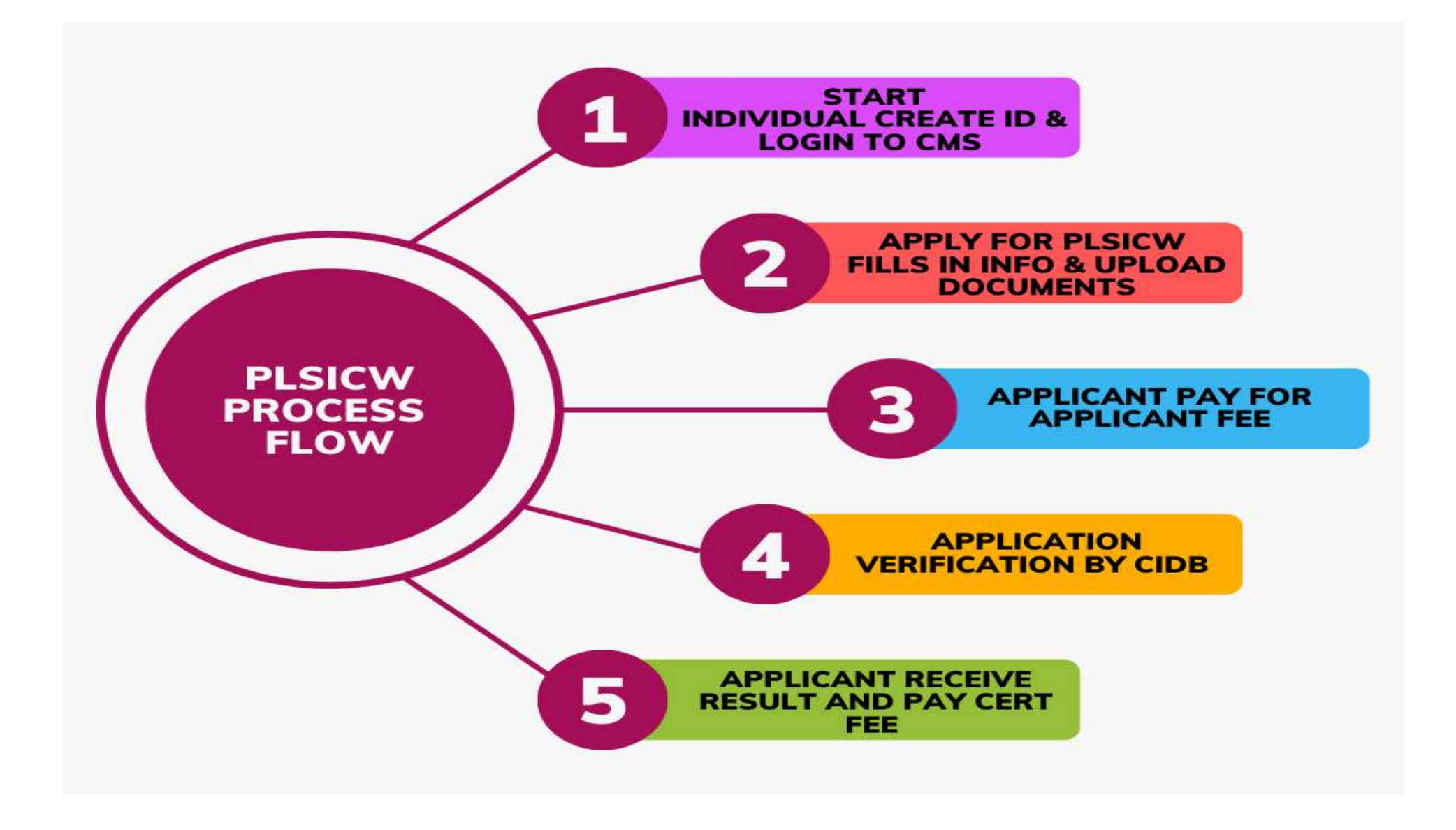

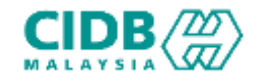

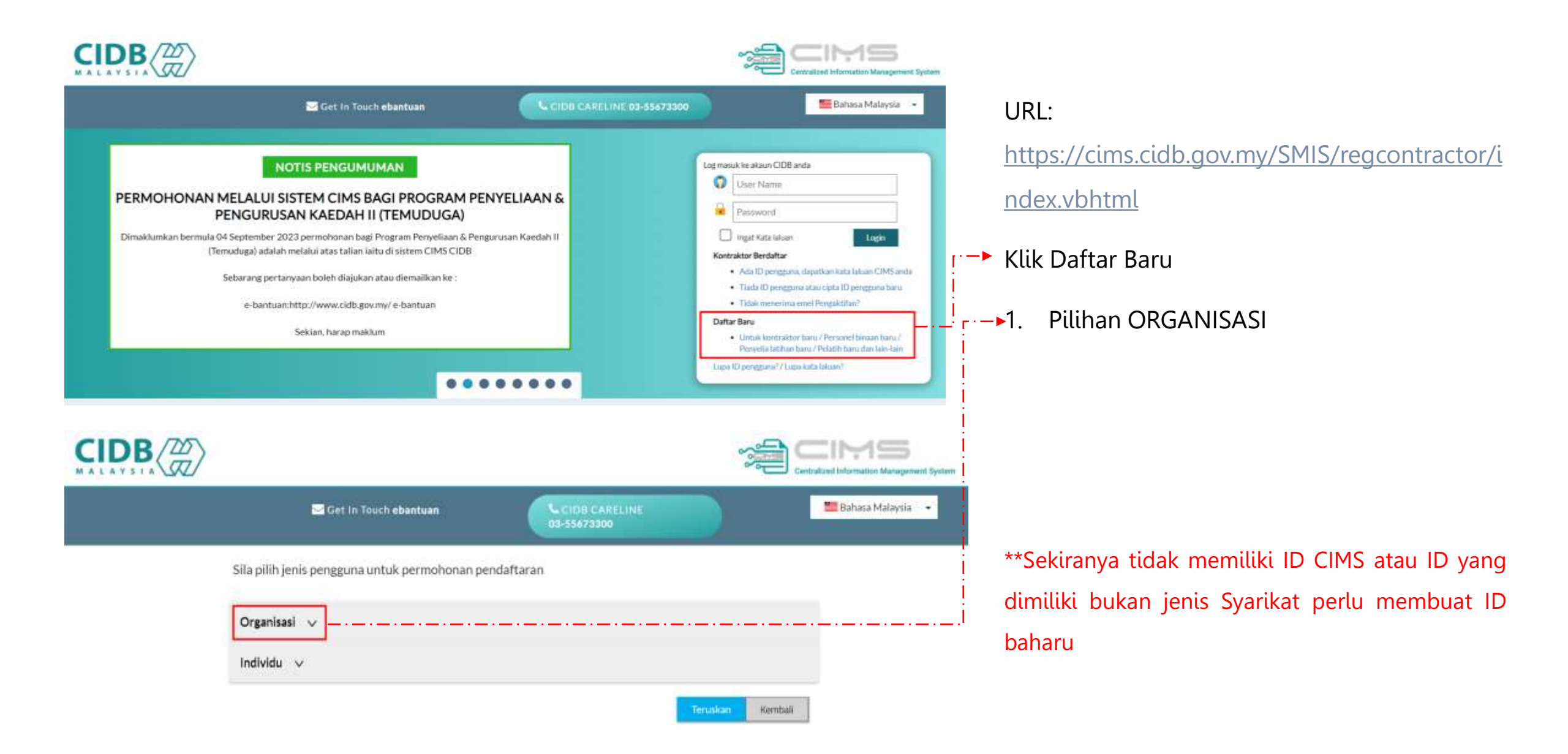

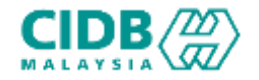

Sila pilih jenis pengguna untuk permohonan pendaftaran

| Organisasi 🗸                                                                                                    |                   | <ol> <li>Pilih Pusat Latihan Bert</li> </ol> |
|----------------------------------------------------------------------------------------------------|-------------------|----------------------------------------------|
| Kontraktor Tempatan     Sila MDr. jiku unduringin menohen untuk mendattar sebagai Kontraktor Tempatan                                                                                  |                   |                                              |
| C Kontraktor Asing<br>Sila Hilli Jika anda Ingin memolon umuk mendattar sebagai Kontraktor Asing                                                                                       |                   |                                              |
| <ul> <li>Syarikat (Bukan Kontraktor)</li> <li>Sta FDF) Bu anda Inglin memotion settagal agene yang berkaltan dengan Industri perdélman intersultan Versilik Projek Versajal</li> </ul> |                   |                                              |
| Pusat Latihan Bertaullah/Penyedia Latihan<br>Sila FBR jika anda kigin menotom otsagai Pusat Latihan Bertaukah/Penyedia Latihan (PLSICW/PLBK/PLB atau CPD)                              | j                 |                                              |
| <ul> <li>Syarikat Usahasana / Konsortium (Tidak diperbadankan di 55M)</li> <li>Sila pilih pilipai ku jika anda ingin berdattar sebagai Kontraktor Usahasama</li> </ul>                 |                   |                                              |
| Penyedia Perkhidmatan Pembinaan Projek Luar Negara (Perkhidmatan Berkaitan Pembinaan) yang ditubuhkan di Malaysia.<br>Sila pilih jiku andaingin membuat dektarai Projek Luar Negara    |                   |                                              |
| O Apprentice Company                                                                                                    |                   |                                              |
| C Apprentice Sponsor                                                                                                    |                   |                                              |
| Individu 🗸                                                                                                    |                   | 2 Tekan hutang <b>Teruskan</b>               |
|                                                                                                    | (Tenukon) Venicet |                                              |

tauliah/Penyedia Latihan

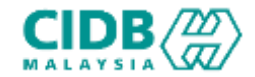

## Permohonan Pendaftaran ID BAHARU

| Applicant - Non Contractor          | Company                                                               |            |                                           |
|-------------------------------------|-----------------------------------------------------------------------|------------|-------------------------------------------|
| Applicant Name *                    | Name                                                                  | 1.         | lsikan setiap bahagian yang mandatory (*) |
| Position *                          | Position                                                              |            |                                           |
| I/C No. *                           | I/C No                                                                |            |                                           |
| H/P No.*                            | Eg: 820428472989 (YYMMDD999999)                                       |            |                                           |
|                                     | H/P No<br>Eg:0120000000                                               |            |                                           |
| E-mail*                             | E-Mail                                                                |            |                                           |
| User Profile                        |                                                                       |            |                                           |
| Click here if user details are      | same as Applicant                                                     |            |                                           |
| Name                                | Nerm                                                                  |            |                                           |
| IC No *                             | IC Ns<br>Ex: 8204286472989(YVMM0D999999)                              |            |                                           |
| H/P No.*                            | H/P No<br>Em 0 taxonacopor                                            |            |                                           |
| Position / Role *                   | Posthan / Role:                                                       |            |                                           |
| Login Details                       |                                                                       |            |                                           |
| User Name *                         | Enter valid E-Mail 10<br>(C-mail will be sent to the above Oser Name) | <b>2</b> . | Tekan butang <b>Submit</b>                |
| Password *                          | Password                                                              |            |                                           |
| Retype Password *                   | Richpin Parmonist                                                     |            |                                           |
| Please save your                    | CIMS password. Do not share your CIMS password.                       |            |                                           |
| Please save your<br>CIDB Malaysia w | CIMS password. Do not share your CIMS password.                       |            |                                           |

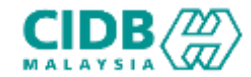

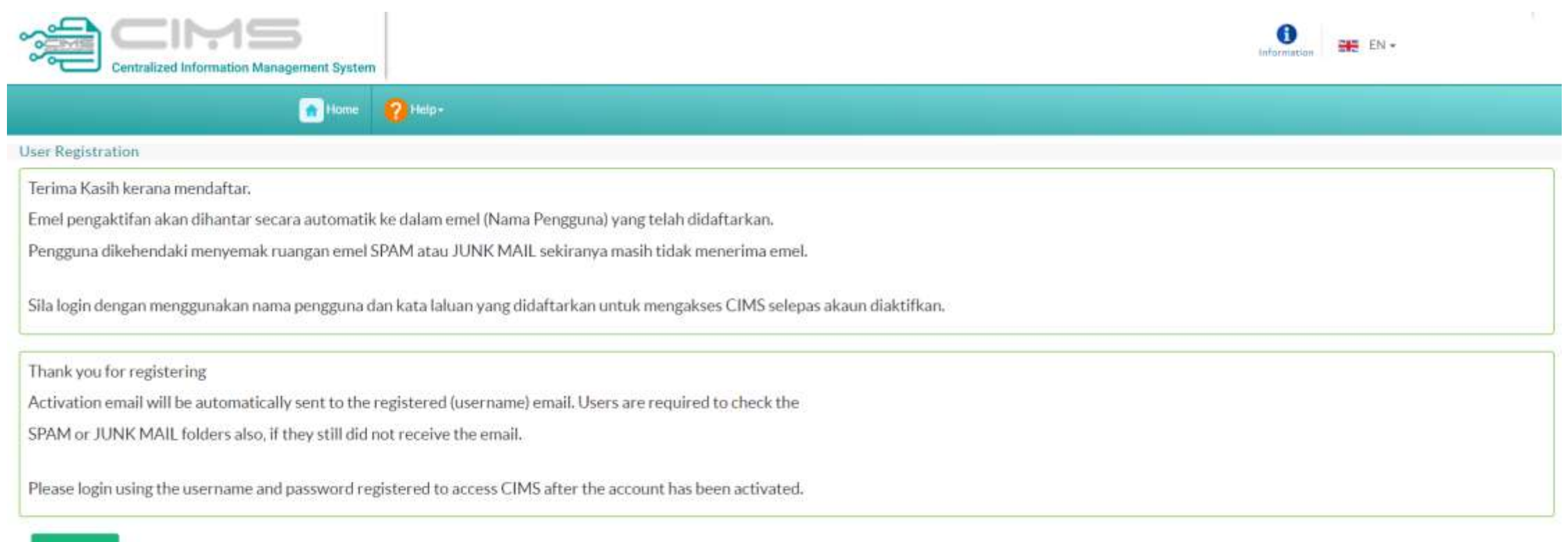

Back to Home

- 1. Mesej **Paparan berjaya mendaftar** dapat dilihat dan perlu menyemak ruangan emel untuk pengaktifan ID.
- 2. Setelah akaun aktif, sila login dengan menggunakan nama pengguna dan kata laluan yang didaftarkan

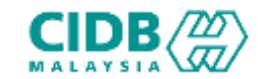

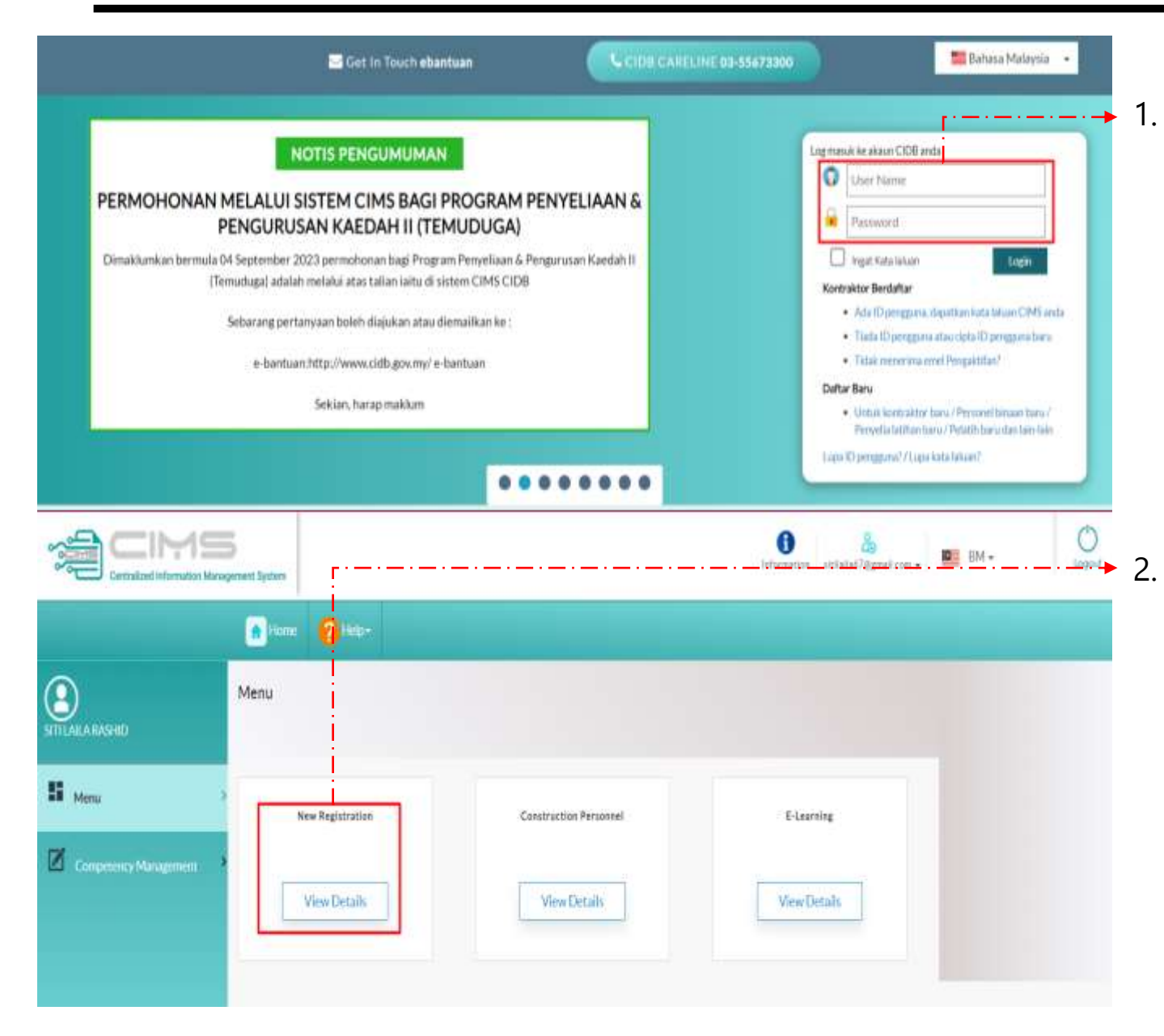

Sila login dengan menggunakan nama pengguna dan kata laluan yang didaftarkan

Kemudian tekan View Details untuk Pendaftaran Baru bagi ID tersebut

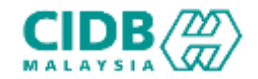

| Phase select this option     Phase select this option     Not incorporated with Compa     Please select this option | Commission of Malaysia (SSM) iff your company is incorporated with Companies Commission of Malaysia (SSM). nies Commission of Malaysia (SSM) niff your organization is a government Ministry, government Agency, Association/Society, Cooperative, University or any Other. |
|----------------------------------------------------------------------------------------------------|----------------------------------------------------------------------------------------------------|
| Incorporated with Compa                                                                                             | nies Commission of Malaysia (SSM) O Not incorporated with Companies Commission of Malaysia (SSM)                                                                                                    |
| Registration Type "                                                                                                 | Please Select                                                                                                    |
| Company Remitration                                                                                                 | Input Nin-Pendattarao SSM tanpa atijab aktir (CTH: 322456-35 input 323456                                                                                                    |
| Number <sup>4</sup>                                                                                                 |                                                                                                    |
| Number*                                                                                                    | Select type of incorporation ROC/ROB     Enter the SSMO kumber without 1: Unit the Inter attes it.                                                                                                    |

- 1. Sila baca dan buat pilihan mengenai syarikat anda.
  - 2. Jika pilihan Incorporated with Companies Commission of Malaysia (SSM)
    - Sila isi yang mandatory (\*)
    - Tekan butang Proceed to Purchase SSM

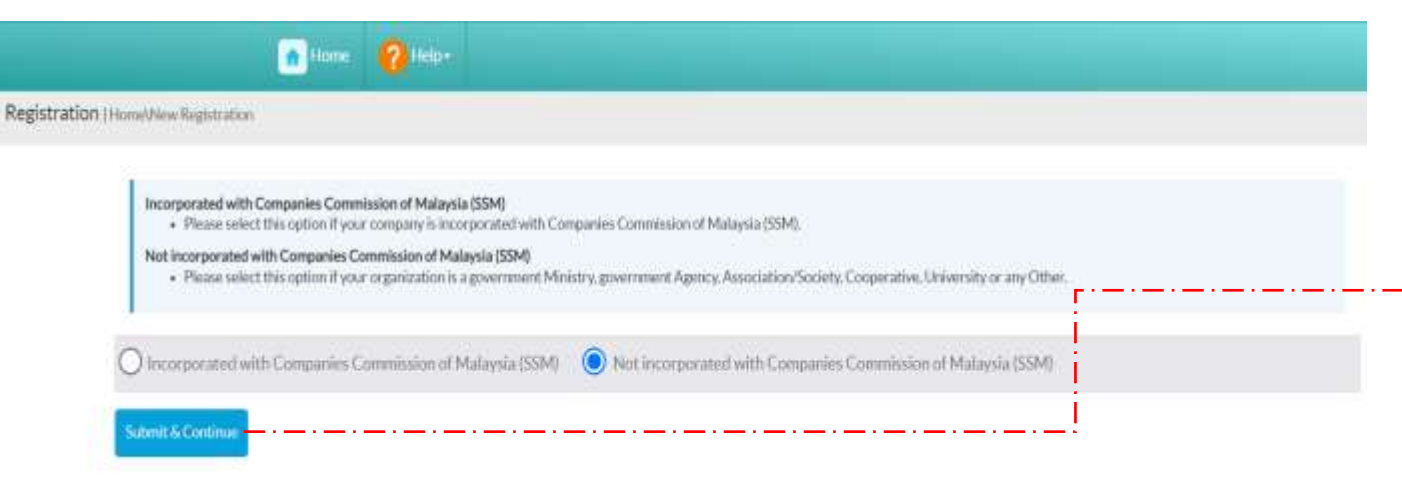

- 3. Jika pilihan Not incorporated with Companies Commission of Malaysia (SSM)
  - Tekan butang **Submit & Continue**

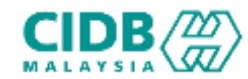

#### Permohonan Pendaftaran ID BAHARU

| Organization / C               | ompany Details               | Registred                                                                                                    | Address                                                                                                    |      |
|--------------------------------|------------------------------|----------------------------------------------------------------------------------------------------|----------------------------------------------------------------------------------------------------|------|
| Agency'                        | Please Select                | Registered Address                                                                                                    | . Ragintervel Address                                                                                            |      |
| Organization Type *            | Plane Select                 | ~                                                                                                    |                                                                                                    |      |
| Ministry                       | Please Select                | ~                                                                                                    |                                                                                                    | *    |
|                                |                              | Postcole*                                                                                                    | Postcodo                                                                                                    |      |
| Department / Agency            |                              | City"                                                                                                    | Please Selis:1                                                                                                   | v    |
| Section                        | Please Select                | Sute'                                                                                                    | Hease Select                                                                                                    | ~    |
|                                |                              | District*                                                                                                    | Reate Select                                                                                                    | ~    |
| Unit                           |                              | Constantion                                                                                                    | danna Addram                                                                                                    |      |
| Registration/Company ID<br>Not | RegistrationNo               | Correction Control of Control of | eni Litras                                                                                                    |      |
| Company Name"                  | Corpury Name                 | Correspondence Ar                                                                                                    | korean Baskinens Address                                                                                         |      |
| Registration Date?             | RegistrationDate             | 111<br>111                                                                                                    |                                                                                                    |      |
| Country Incorporated*          | Malaysia                     | Postrode                                                                                                    | Podzada                                                                                                    |      |
| Nature of Business             | Nature of Business           | Correspondence G                                                                                                    | b Prese Select                                                                                                   | v l  |
| Company Web Address            | Company Web Address          | Correspondence St.                                                                                                    | Reare Select                                                                                                    |      |
| Fox No.                        |                              | Buildings                                                                                                    | and the second second second second second second second second second second second second second second second |      |
| ir Ci                          | - Annali -                   | Service As Bents                                                                                                    | terrial Address                                                                                                  |      |
| Principal Contact Pr           | made                         | Binksey Address                                                                                                    | Biological Address                                                                                               |      |
| he Principal Contact previou   | in the same of the Applicant |                                                                                                    |                                                                                                    |      |
| Name* 1                        | 14                           |                                                                                                    |                                                                                                    |      |
| Pov000*                        | Vallari                      | Partcode                                                                                                    | Paitzode                                                                                                    |      |
| HIP No*                        | UP No.                       | Barahans City                                                                                                    | Please Select                                                                                                    | v    |
| Email: 1                       | 100                          | Business State                                                                                                    | Phone Select                                                                                                    | ¥.   |
|                                |                              | Buden Strategy                                                                                                    | Discourd advect                                                                                                  | 1000 |

- 1. Sila Isikan kesemua maklumat yang diminta iaitu
  - Maklumat Organisasi/ Maklumat Syarikat,
  - Maklumat Alamat Berdaftar,
  - Maklumat Alamat Surat-menyurat,
  - Maklumat Alamat Perniagaan
  - Maklumat Orang untuk dihubungi

#### 2. Selesai mengisi, tekan butang Save & Continue

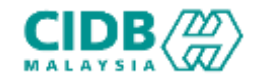

|                                                         | YADD STUDIOS (0                    | 805Y)                  | tertormaticon sie <u>taata67;bern</u> ada.com | BM - Logari                                                |
|---------------------------------------------------------|------------------------------------|------------------------|-----------------------------------------------|------------------------------------------------------------|
|                                                         | 🚹 Home 💡 Holp+                     |                        |                                               |                                                            |
| STILALA RASHD                                           | Menu                               |                        |                                               | Registration<br>Registration No.<br>UK01/230916-X049045951 |
| H Menu o                                                | Company Details Saved Successfully |                        |                                               | <b>]</b>                                                   |
| Project Declaration and Levy      Competency Mesagement | View Registration                  | Construction Personnel | E-Learning<br>View Details                    | 3                                                          |
|                                                         |                                    | 1. (1997) AFT-049-124  |                                               |                                                            |

Setelah maklumat Berjaya disimpan, Nama Syarikat akan dipaparkan di bahagian atas.

•

- 2. Pemakluman Berjaya menyimpan maklumat Syarikat turut dipaparkan
- B. Seterusnya rujuk cara membuat <u>Permohonan Baharu</u>

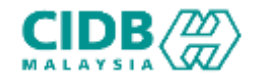

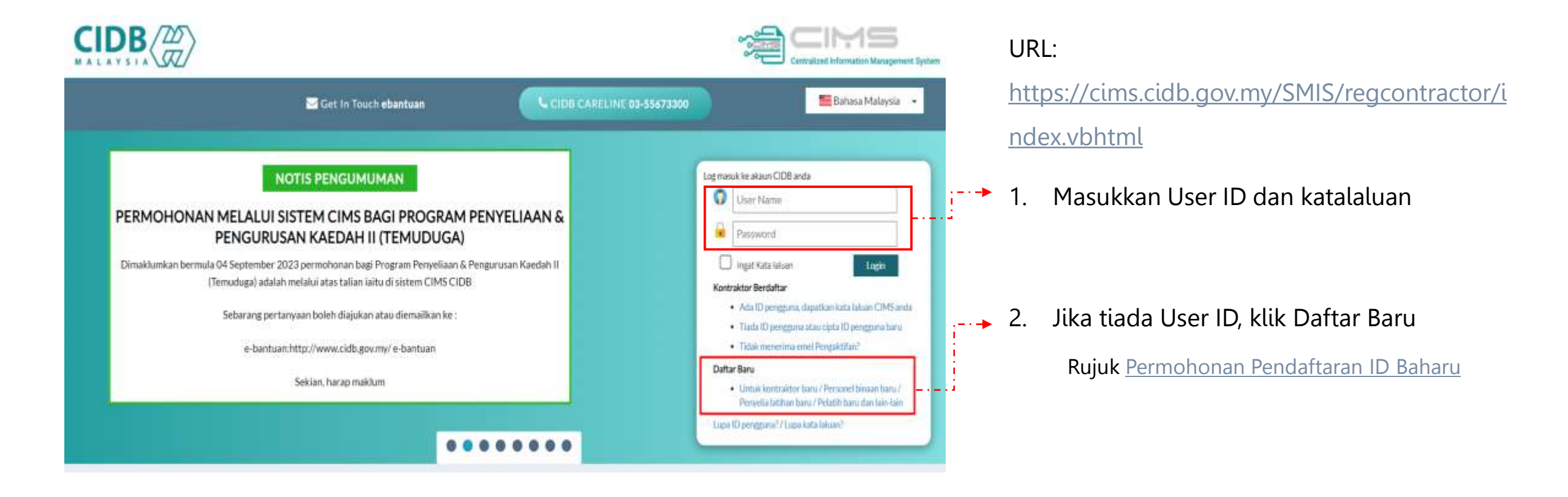

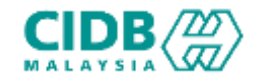

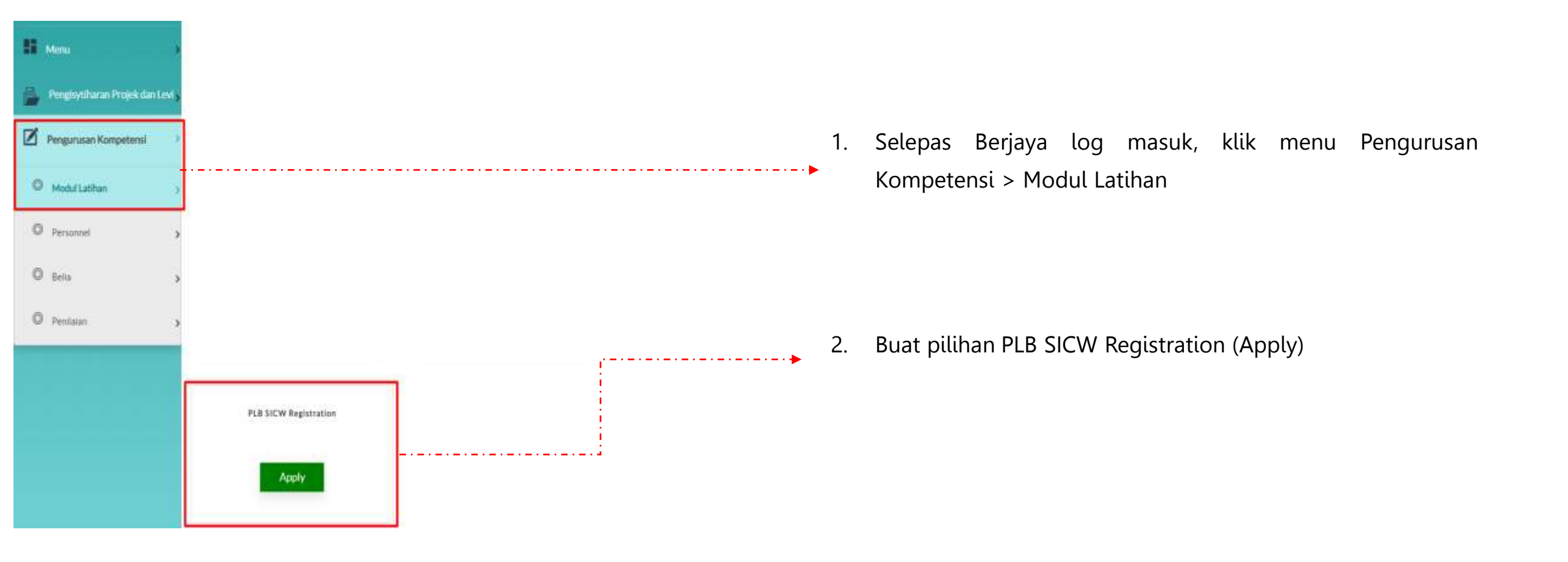

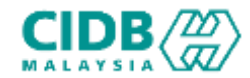

| Applicatio                                                  | n List                                                                                                    |                                                                                                    |                                                                                                    | []                                                                                                    |                                                                                                    |                                                                                                    |                                                                                                    | 1. Klik buta   |
|-------------------------------------------------------------|----------------------------------------------------------------------------------------------------|----------------------------------------------------------------------------------------------------|----------------------------------------------------------------------------------------------------|----------------------------------------------------------------------------------------------------|----------------------------------------------------------------------------------------------------|----------------------------------------------------------------------------------------------------|----------------------------------------------------------------------------------------------------|----------------|
| NEW APPLI                                                   | CATION                                                                                                    |                                                                                                    |                                                                                                    |                                                                                                    |                                                                                                    |                                                                                                    |                                                                                                    |                |
| Notes: Your                                                 | applications will appa                                                                                                    | ear here. You can view the status                                                                                                    | i of your applications from co                                                                                                    | kumn Application status                                                                                                    |                                                                                                    |                                                                                                    |                                                                                                    |                |
| Total Count<br>:0                                           | Page Size :                                                                                                    | 5 ¥                                                                                                    |                                                                                                    |                                                                                                    |                                                                                                    | 1                                                                                                    | Persiden 1 Next's                                                                                                    |                |
| No                                                          | Reference No                                                                                                    | Application Date                                                                                                    | Approved Date                                                                                                    | Application Type                                                                                                    | Application Status                                                                                                    | Letter                                                                                                    | Payment Status                                                                                                    |                |
|                                                             |                                                                                                    |                                                                                                    |                                                                                                    |                                                                                                    |                                                                                                    |                                                                                                    |                                                                                                    |                |
| Arnell<br>JAC<br>JST<br>TON<br>Reation<br>Page 1<br>eferrem | <ul> <li>Hadir K,<br/>Trainer</li> <li>Hadir K</li> <li>Hadir K</li> <li>Hadir K</li> <li>Hadir K</li> <li>Hadir K</li> <li>Hadir K</li> <li>Relayakan P</li> <li>pendaftarar</li> <li>dan penilaia</li> <li>Penilaia</li> <li>jenis sya</li> <li>Syarikai</li> <li>serta jei</li> <li>Firma M</li> <li>berdasa</li> <li>Aka</li> <li>Sim,<br/>tem</li> <li>Aka</li> <li>(Ser</li> <li>Koperati</li> <li>akaun,a</li> </ul> | ursus serta memiliki Stj<br>(CSHT) dari NIOSH<br>ursus serta memiliki Sij<br>ursus serta memiliki Sij<br>Kewangan Pemohon he<br>un adalah seperti beriku<br>n Keupayaan Kewanga<br>arikat.<br>t Sendirian Berhad / Be<br>nis syarikat.<br>t Sendirian Berhad / Be<br>nis syarikat.<br>t Sendirian Berhad | il Jurulatih Induksi K<br>il Construction Safet<br>il Basic Train The Tra<br>ndaklah memiliki dan<br>n yang perlu dimiliki<br>t :-<br>n Keupayaan kewan<br>rhad. Keupayaan kewan<br>na Keupayaan kewan<br>na Keupayaan kewan<br>na keupayaan kewan<br>tetap yang tidak dica<br>dah akaun simpanan,<br>npamanya Keupayaa | eselamatan dan Kesih<br>y & Health Officer (CS<br>iner (TTT) dari NIOSH<br>mengekalkan punca k<br>oleh pemohon akan dini<br>tan pemohon akan dini<br>tan pemohon akan dinila<br>tan pemohon akan dinila<br>tan pemohon akan dinila<br>tan pemohon akan dinila<br>tan pemohon akan dinila<br>tan pemohon akan dinila<br>tan pemohon akan dinila<br>tan pemohon akan dinila<br>tan pemohon akan dinila<br>tan pemohon akan dinila | atan untuk Pekerja Bini<br>HO) dari CIDB<br>/ HRDF<br>ewangan yang mencuk<br>RM 5,000,00 setiap bul<br>lai berdasarkan kepadu<br>dinilai berdasarkan kep<br>egi nilai modal bersih (r<br>lan terkini,<br>ana bank atau institusi )<br>man Premlum BSN; Ak:<br>ai dari modal syer angg | aan / Constr<br>tupi sepanjar<br>a dalam ter<br>a dokumen y<br>pada dokum<br>net capital w<br>kewangan se<br>aun Tabung l<br>gota. Dokum | uction Safety Health<br>ng tempoh<br>mpoh 3 bulan terkini<br>ang dikemukan serta<br>en yang dikemukan<br>en yang dikemukan<br>en tugukan dalah | • 2. Klik buta |

#### 1. Klik butang New Application

2. Klik butang Proceed untuk teruskan

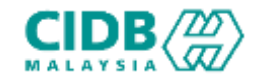

| Organization           | Correspondent<br>Address | Costal | O Trainer | Decomments | O becomery |
|------------------------|--------------------------|--------|-----------|------------|------------|
| COMPANY INFORMAT       | ION                      |        |           |            |            |
| impany Name            |                          | 55M No |           |            |            |
|                        |                          | NA     |           |            |            |
| MS Pre Registration No |                          |        |           |            |            |
|                        |                          |        |           |            |            |
|                        |                          |        |           |            |            |

#### Kategori PLSICW:

- Sistem akan memaparkan maklumat yang perlu dikemaskini. Sila lengkapkan semua seksyen.
- 1. Organization
- 2. Correspondent Address
- 3. Capital
- 4. Trainer
- 5. Upload Company Documents
- 6. Summary

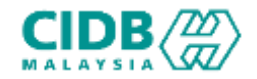

| Organization                          | Correspondent<br>Address                   | Copical                                           | C Trainge           | Uplead Company<br>Decomments        | C Summary | ORGANIZATION TAB                                                                                                    |
|---------------------------------------|--------------------------------------------|---------------------------------------------------|---------------------|-------------------------------------|-----------|----------------------------------------------------------------------------------------------------|
| Company Name CiMS Pre Registration No | ON                                         | SSM No<br>NA                                      |                     |                                     |           | <ul> <li>Untuk bahagian Company Information sistem<br/>akan menarik maklumat dari SSM</li> </ul>                                                                              |
| REGISTRATION INFORM Address Office No | MATION                                     | City<br>KUCHING                                   | H/P No              | Post code<br>93050<br>Company Email |           | <ul> <li>Bahagian Registration Information, sistem<br/>akan menarik maklumat yang diisi dari<br/>Pendaftaran Syarikat</li> <li>Sekiranya mempunyai perubahan perlu</li> </ul> |
| State<br>SARAWAK                      | Menu<br>Pengisytiharan P<br>Pengurusan Kom | rojek dan Levi <b>&gt;</b><br>petensi <b>&gt;</b> | View Reg<br>Papar m | istration                           |           | <ul> <li>Sekiranya mempunyai perubahan, perlu dilakukan dibahagian ini</li> </ul>                                                                                             |

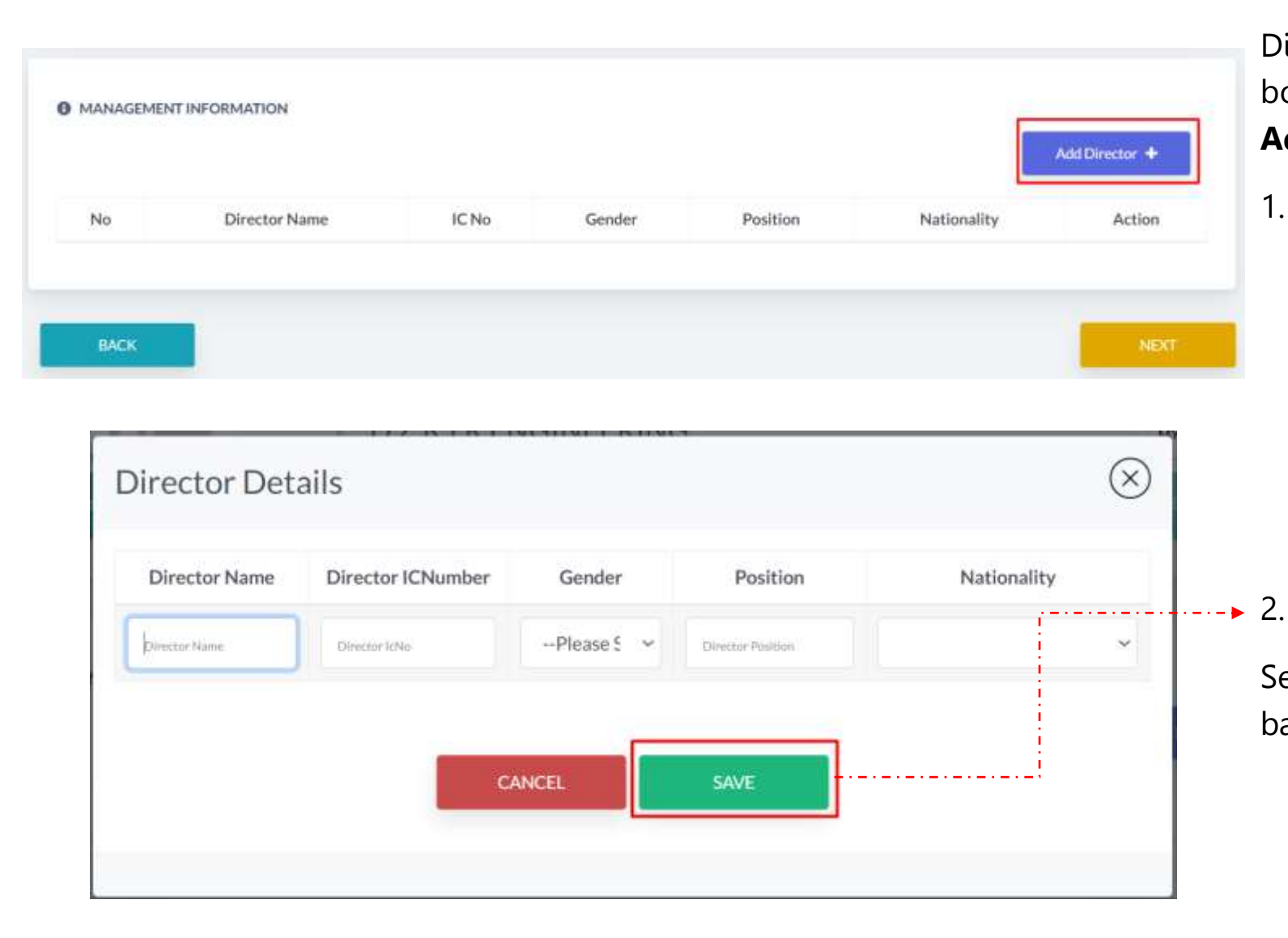

Di bahagian management Information, pemohon boleh menambah ahli dengan menekan butang Add Director

- 1. Sistem akan paparkan skrin pop-up untuk masukkan maklumat berkaitan iaitu:
  - Director Name
  - Director IC Number
  - Gender
  - Position
  - Nationality
  - Klik butang SAVE untuk menyimpan maklumat

Seterusnya, Klik butang NEXT untuk teruskan ke bahagian berikut

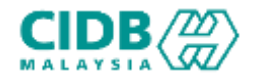

| (1) Organization      | Correspondent Address                     | Constant . | C hard         | C Margaret Community D |      | 0    |
|-----------------------|-------------------------------------------|------------|----------------|------------------------|------|------|
| CORRESPONDENT ADD     | RESS INFORMATION                          |            |                |                        |      |      |
| Notes: Correspondent  | e address will be used in the generated o | rtificate  |                |                        |      |      |
| Same as Registered Ad | ldress                                    |            |                |                        | ·    |      |
| ddress1ine1*          |                                           |            | Address Line 2 |                        | i i  |      |
| Address               |                                           |            | Address        |                        |      |      |
|                       |                                           |            |                |                        |      |      |
| ost Code *            | City =                                    |            | District. *    | State                  |      |      |
| Postal Code           |                                           | ~          |                |                        |      | 4    |
| mail                  |                                           | Office No  |                | Matile                 |      |      |
| Email                 |                                           | Office No  |                | Mobile Number          |      |      |
| Contact Person *      |                                           | Position * |                |                        |      |      |
| Nane                  |                                           | Position   |                |                        |      |      |
|                       |                                           |            |                |                        |      |      |
|                       |                                           |            |                |                        |      |      |
| DACK                  |                                           |            |                |                        | SAUE | NEXT |

#### CORRESPONDENT ADDRESS TAB

- 1. Pemohon perlu mengisi semua maklumat yang diperlukan
- 2. Klik butang SAVE selepas selesai mengisi
- 3. Klik butang NEXT untuk teruskan ke seksyen berikutnya.

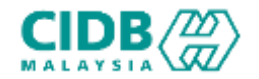

| 1.1                                     | Correspo           | ondent Address       | Capital                       | 0          | C Univer Compare Demonstra | 0             |
|-----------------------------------------|--------------------|----------------------|-------------------------------|------------|----------------------------|---------------|
| blates, Systikat Enterprise             | Persatuan/Koperasi | Perniagaan Sabah & S | aramak, Sila mustriaik penyst | a kowangan |                            |               |
| MTALLIST                                |                    |                      |                               |            |                            | Ant Capital 🕈 |
|                                         | No                 |                      | Capital                       | Month      | Document                   | Action        |
| Accumulated Capital                     |                    |                      | 0                             |            |                            |               |
| Nature of Business*                     |                    |                      |                               |            |                            |               |
| IMCK                                    |                    |                      |                               |            | saur                       | NDCT          |
|                                         |                    |                      |                               |            | ·                          | 0             |
| aidUp Capita                            | Details            |                      |                               |            |                            | $\otimes$     |
| 'aidUp Capital<br><sub>Capital</sub> Am | l Details          |                      | Year                          | Month      | Upload Docur               | ment          |

#### CAPITAL TAB

- . Klik butang Add Capital
- . Sistem akan paparkan skrin pop-up untuk masukkan maklumat berkaitan iaitu
  - Capital Amount
  - Year
  - Month
  - Upload Document
- Tekan SAVE
- . Tekan SAVE dan NEXT untuk teruskan ke seksyen berikutnya.

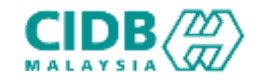

| M Home Application List                                                                         | 21/07/2023 01-94:15                   | • TRAINER                                                                                                    |
|-------------------------------------------------------------------------------------------------|---------------------------------------|----------------------------------------------------------------------------------------------------|
| APPLICATION INFORMATION<br>CATEGORY : PLSICW, CREATED DATE :                                    | Days left<br>for submission           | 1. Klik butang Add Trainer > sistem akan<br>paparkan skrin pop-up untuk masukkan<br>maklumat berkaitan iaitu |
| Organization         Organization         Correspondent Address         Capital         Trainer | () State Company Security () Security | • <i>IC NUMBER</i> (No Kad Pengenalan                                                                        |
| TRAINER LIST                                                                                    | Add Trainer 🕈                         | Pengajar)                                                                                                    |
| BACK                                                                                            | NEXT                                  | 2 Tekan SEARCH                                                                                               |
|                                                                                                 |                                       |                                                                                                    |
| Trainer Details 🕐                                                                               | $\otimes$                             | *Pengajar perlu memiliki Kad Hijau yang masih<br>sah                                                         |
| IC NUMBER : This value is required.                                                             | Search                                |                                                                                                    |
| TRAINER NAME :                                                                                  |                                       | 3. Tekan OK untuk teruskan.                                                                                  |
|                                                                                                 | CLOSE OK                              |                                                                                                    |

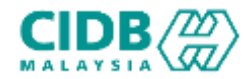

| C Organization | 🔞 Correspondent Address     | Cental   | 0        | ) Trive   | 0              | 0              |
|----------------|-----------------------------|----------|----------|-----------|----------------|----------------|
| INCRUST        |                             |          |          |           |                | Add Station 4  |
| No             | Nami                        | AC No    | Vier     | tipdate   | Delete         | Trainer Status |
| 1              | MOND DHAVE HARVETZ BAVEANES | ACCOLUMN | Contra . | Attimuter | Chiefe Trainer | New            |

#### Add New Details Trainer

1. Klik Add New Details pada trainer yang telah ditambah

| APPLICATION TYPE :          | NEW, CATEGORY: TRAINER, LEV                    | EL, CREATED DATE : 21/           | /07/2023              |                                     |    |
|-----------------------------|------------------------------------------------|----------------------------------|-----------------------|-------------------------------------|----|
| Personal Details            | 0 0-                                           | 0                                |                       | 0                                   | 0  |
| Notes: This section capture | s all your personal details, please ensure the | fata submitted is connect and an | y vəlidatları will ca | use the application to be rejected. |    |
| MyKad Passport *            | 861208565989                                   | Date of                          | f Birth *             | 06/12/1966                          |    |
| Full Name *                 | MOHD DHINA HAFREEZ BIN KAN                     | 40. Age *                        |                       | 37                                  |    |
| Address Line1 *             |                                                | Gende                            |                       |                                     | 22 |
| Address Line2 *             |                                                | , Razz *                         |                       |                                     |    |
| Postcode *                  |                                                | Chien                            | -                     |                                     |    |
| City *                      |                                                | <ul> <li>♥ Office1</li> </ul>    | Phone *               | 45645654654645                      |    |
| District *                  |                                                | ▼ Mobile                         | No. *                 |                                     |    |
| State *                     |                                                | ✓ Enploy                         | ment Satus *          | Please Select                       |    |
| Course Courd Numbers *      | M91500220110021                                | Feed                             |                       | discharge firmal con                |    |

- 2. Isi maklumat pada setiap seksyen yang ada pada trainer seperti berikut :
  - Personal Details
  - Education
  - Work Experience
  - TTT Certified Courses
  - Upload Documents
  - Summary

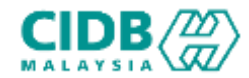

|                                   | NEW , CALCOURT - IMAINER, LEVE                  | 1., CAERIED DRIE - 21/07/2022                       |                                       |    |
|-----------------------------------|-------------------------------------------------|-----------------------------------------------------|---------------------------------------|----|
| Personal Decisits                 | 0 0                                             | ni Septimor Otto Contrato<br>CONTES                 | 0                                     | 0  |
| <u>Notes</u> This section capture | s al your personal details, please ensure the d | lata submitted is correct and any validation will r | cause the application to be rejected. |    |
| MyKad Passport *                  | 861208565989                                    | Date of Birth *                                     | 06/12/1955                            | c  |
| Full Name *                       | MOHO DHINA HAFREEZ BIN KAN                      | NL Age *                                            | Ŧ                                     |    |
| Addressline1 *                    |                                                 | Gender *                                            |                                       | 23 |
| Address Line2 *                   |                                                 | é Raz*                                              |                                       | 09 |
| Postzade <sup>®</sup>             |                                                 | Gtizen*                                             |                                       | 03 |
| Cay *                             |                                                 | <ul> <li>Office Phone *</li> </ul>                  | 45645654654645                        |    |
|                                   |                                                 | ✓ Mobile No. *                                      |                                       |    |
| USINI                             |                                                 |                                                     |                                       |    |

#### **PERSONAL DETAILS TAB**

- 1. Pemohon perlu mengisi semua maklumat yang diperlukan
- 2. Klik butang SAVE selepas selesai mengisi
- 3. Klik butang NEXT untuk teruskan ke seksyen berikutnya.

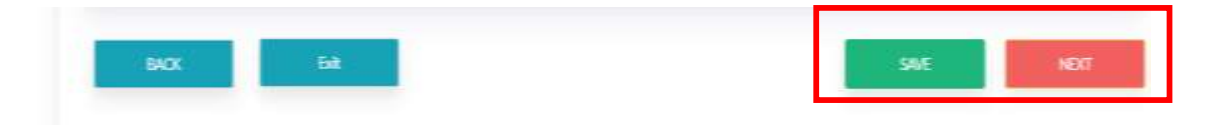

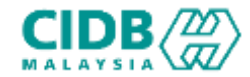

#### **EDUCATION TAB**

#### TRAINER APPLICATION INFORMATION

APPLICATION TYPE - NEW , CATEGORY : TRAINER, LEVEL : , CREATED DATE : 21/07/2023

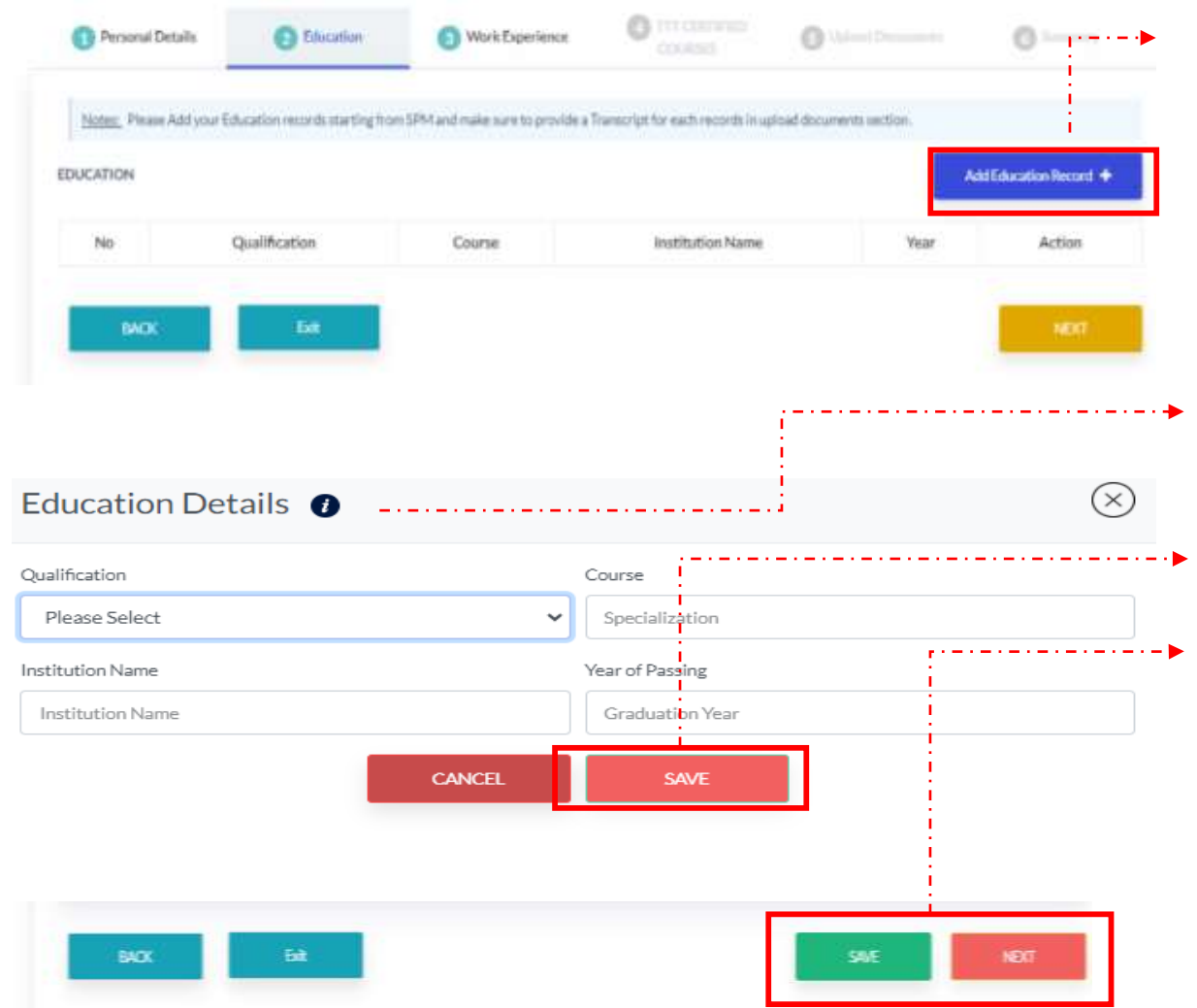

#### 1. Klik pada Add Education Records

- 2. Pemohon perlu mengisi semua maklumat yang diperlukan di Education Details seperti berikut :
  - Qualification (Kelayakkan)
  - Course (Bidang)
  - Institutional Name (Nama Institut)
  - Year of Passing (Tahun Berlalu)
- 3. Klik butang SAVE selepas selesai mengisi
- 4. Klik butang SAVE dan NEXT untuk teruskan ke bahagian berikutnya.

#### \*tekan semula butang Add Education Record untuk menambah maklumat

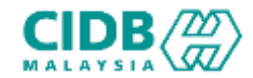

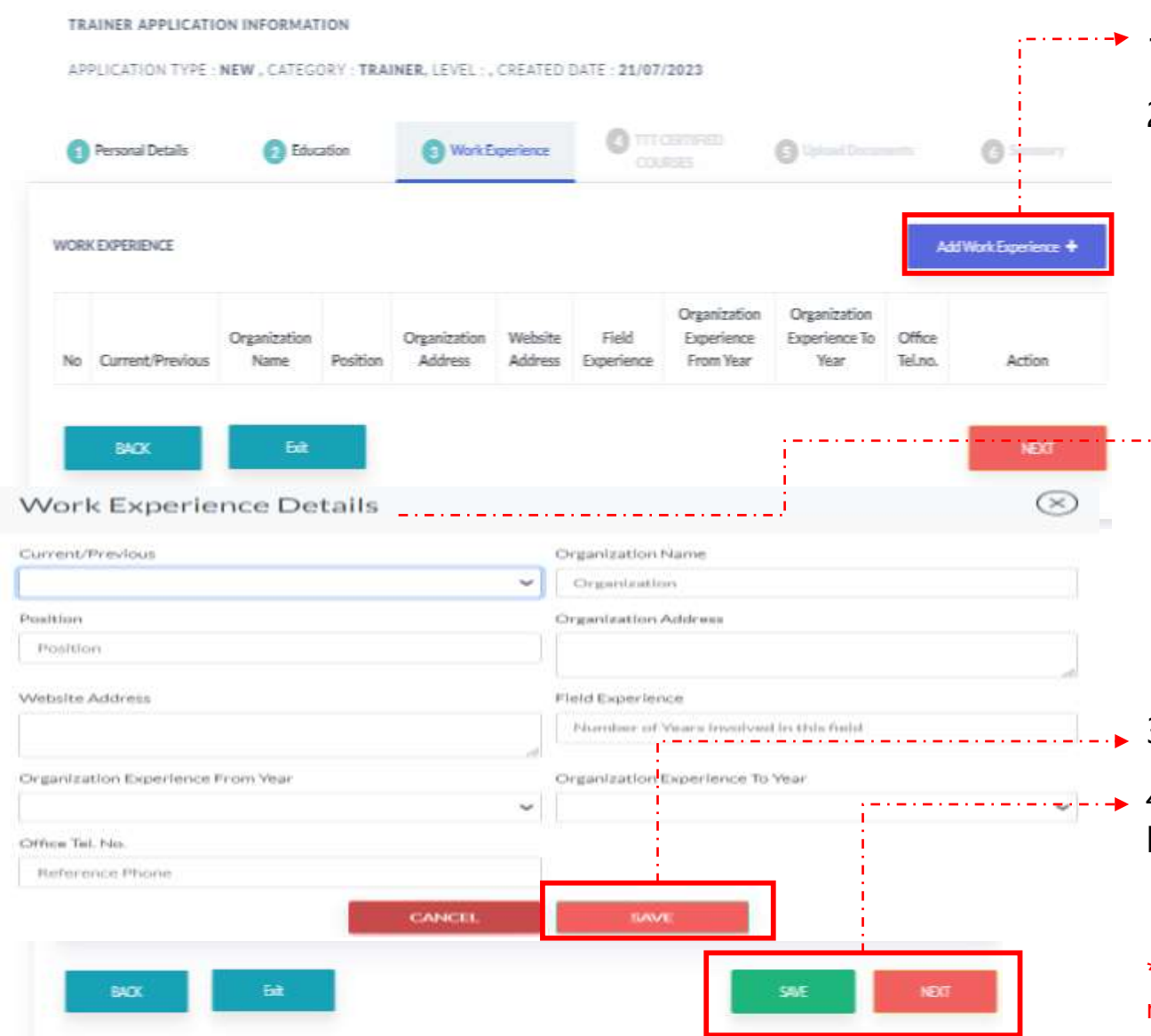

#### WORK EXPERIENCE TAB

- 1. Klik butang Add Work Experience
- 2. Pemohon perlu mengisi semua maklumat yang diperlukan di Work Experience Details seperti berikut
  - Current/Previous
  - Organization Name
  - Position
  - Organization Address
  - Website Address \*not mandatory
  - Field Experience
  - Organization Experience From Year
  - Organization Experience To Year
  - Office Tel. No.
- 3. Klik butang SAVE selepas selesai mengisi
- 4. Klik butang SAVE dan NEXT untuk teruskan ke bahagian berikutnya.

\*tekan semula butang Add Work Experience untuk menambah maklumat

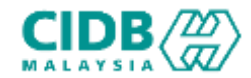

Course Details

Organizer's Name 👔

Organizer's Name

BACK

Eat

#### TRAINER APPLICATION INFORMATION

APPLICATION TYPE I NEW ; CATEGORY: TRAINER, LEVEL 1, CREATED DATE : 21/07/2023

| Personal Details                | 2 Education                      | Work Experience                  | COURSES       | Ophead Docurrents | C farming                |
|---------------------------------|----------------------------------|----------------------------------|---------------|-------------------|--------------------------|
| <u>Notes:</u> Please add your ( | participation details and please | ensure you have the documents re | ady to upload |                   |                          |
| IN THE TRAINER (TTT)            | CERTIFIED COURSE                 |                                  |               | Add Course        | e Participation Record 🔸 |
|                                 |                                  |                                  |               |                   |                          |
| No                              | Organize                         | r's Name                         | Ce            | rtificate No      | Action                   |
| No                              | Organize                         | er's Name                        | Ce            | rtificate No      | Action                   |
| No                              | Organize                         | n's Name                         | Ce            | rtiñcate No       | Action                   |
| No<br>B CERTIFIED COURSES       | Organize                         | n's Name                         | Ce            | rtiñcate No       | Action                   |

Certificate No 👔

SAVE

Cert No

CANCEL

#### **TTT CERTIFIED COURSE TAB**

- Klik pada butang Add Course Participation Record
   Pemohon perlu mengisi semua maklumat yang diperlukan di Course Details seperti berikut :
  - Organizer's Name
  - Certificate Number
- 3. Klik butang SAVE selepas selesai mengisi
- ✓ 4. Klik butang SAVE dan NEXT untuk teruskan ke
   → bahagian berikutnya.

\*tekan semula butang Add Course Participation Record untuk menambah maklumat

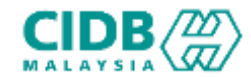

**UPLOAD DOCUMENT TAB** TRAINER APPLICATION INFORMATION APPLICATION TYPE : NEW , CATEGORY : TRAINER, LEVEL : , CREATED DATE : 21/07/2023 1. 4 TTT CERTIFIED 6 Summary 1 Personal Details 2 Education 3 Work Experience 5 Upload Documents COURSES dinyatakan. ♣ UPLOAD DOCUMENTS Notes: Please ensure the documents uploaded are correct and in PDF format except for Passport Photo in JPEG/PNG. Please refer icon i for more details. 2. No Document Upload Files 1 Gambar Passport terkini 👔 Choose File No file chosen tidak melebihi 2MB. Salinan asal (berwarna) MyKad 2 Choose File No file chosen Notes: MyKad scan both side and save as PDF Salinan asal (berwarna) CSHO CIDB Choose File No file chosen 3 Choose File No file chosen Sijil Akademik - Sarjana 4 seksyen berikutnya. Choose File No file chosen Salinan asal (berwarna) Construction Safety Health Trainer NIOSH 5 Choose File No file chosen test Salinan asal (berwarna) TTT dari CIDB/NIOSH/HRDF 6 . . . . . . . . . . . . Choose File No file chosen 7 Resume Profile pendaftaran Personnel Binaan View BACK Exit SAVE

- Sila muatnaik dokumen berkaitan seperti yang
  - Pastikan saiz dokumen yang hendak dimuatnaik
    - \* Kesemua dokumen berikut adalah wajib dimuatnaik
- 4. Klik butang SAVE dan NEXT untuk teruskan ke

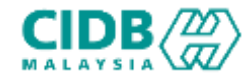

#### TRAINER APPLICATION INFORMATION APPLICATION TYPE : NEW , CATEGORY : TRAINER, LEVEL : , CREATED DATE : 21/07/2023 TTT CERTIFIED Personal Details 2 Education Work Experience (5) Upload Documents 6 Summary COURSES Notes: If you want to update your application information, click on Back button. To print the application click on Print button. It is recommended that you keep a copy of your application submission for any future reference. Please ensure the application information is correct and true before submitting the application. Once you submit your application, you are not allowed to perform any changes on the submitted application. If the application information has been completed and you want to submit your application, tick on the Declaration checkbox and click on Submit button. APPLICATION INFORMATION 861208565989 : 08/12/1986 MyKad/Passport Date of Birth MOHD DHIYA HAFREEZ : 37 Age Full Name BIN KAMIL NO 705 JALAN Gender ; Male BELIMBING FELDA Address Line1 SUNGALKOYAN 3 27650 RAUB PAHANG. . . . . . . . . NO 705 JALAN Race Metayu BELIMBING FELDA Address Line2 SUNGALKOYAN 3 27650 RAUB PAHANG. Postcode : 27650 Citizen : Malaysia : 0147269801 City : RAUB Office Phone Exit BACK SAVE

#### **TRAINER SUMMARY TAB**

- 1. Sistem akan paparkan ringkasan maklumat yang diisi oleh pemohon.
- 2. Sila pastikan semua maklumat yang dimasukkan adalah betul.
- Sekiranya terdapat perubahan boleh klik pada butang BACK dan isikan semula bahagian yang diperlukan
- 4. Klik butang SAVE untuk menyimpan maklumat yang diisi
- 5. Klik butang Exit untuk keluar dari bahagian Trainer dan teruskan mengisi permohonan

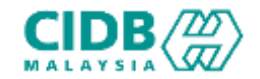

#### UPLOAD COMPANY DOCUMENT TAB

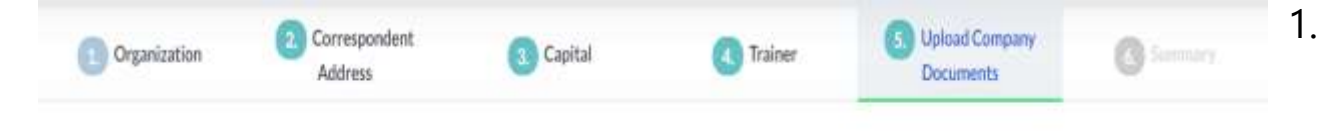

#### 1 UPLOAD COMPANY DOCUMENTS

| Notes: Please ensure the documents uploaded are correct and in PDF | rmat except for Passport Photo in JPEG/PNG. Please refer icon i for more details. |
|--------------------------------------------------------------------|-----------------------------------------------------------------------------------|
|--------------------------------------------------------------------|-----------------------------------------------------------------------------------|

| No | Document                                   | Upload Files                |
|----|--------------------------------------------|-----------------------------|
| 1  | One of Director / Owner IC Copy *          | Choose File: No file chosen |
| 2  | Memorandum & Articles of Association (MAA) | Choose File No file chosen  |
|    | BACK                                       | SAVE NEXT                   |
|    |                                            |                             |

- . Sila muatnaik document berkaitan seperti yang dinyatakan.
- 2. Pastikan saiz dokumen yang hendak dimuatnaik tidak melebihi 2MB.
- 3. Klik butang SAVE dan NEXT untuk teruskan ke seksyen

#### berikutnya.

\*Dokumen yang diminta akan berdasarkan jenis syarikat

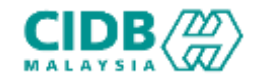

| Organization                                                                                    | Correspondent Address                                                                                                    | Capital                                                                                                    | C Traiser                                                                                                    | Uphaad Company Documents                                                                                       | Summary                                                |
|-------------------------------------------------------------------------------------------------|----------------------------------------------------------------------------------------------------|----------------------------------------------------------------------------------------------------|----------------------------------------------------------------------------------------------------|----------------------------------------------------------------------------------------------------|--------------------------------------------------------|
| Notes. If you want to update<br>reference. Please cousing the<br>application information has to | e your application information, click on Back b<br>application information is correct and true be<br>seen completed and you want to submit your | urtion. To print the application cilc<br>effect suboviting the application, O<br>application, tick on the Declaration | k on Print button ill is recommens<br>Ince you submit your application,<br>n checkbox and chick on Submit bu | ded that you keep a copy of your application sub-<br>you are not allowed to perform any changes on th<br>drun. | sieson for any fubure<br>erschmitted application, if t |
| RGANISATION INFORMA                                                                             | TION                                                                                                    |                                                                                                    |                                                                                                    |                                                                                                    |                                                        |
| Company Informa                                                                                 | tion                                                                                                    |                                                                                                    |                                                                                                    |                                                                                                    |                                                        |
| COMPANY NAME                                                                                    |                                                                                                    |                                                                                                    |                                                                                                    |                                                                                                    |                                                        |
| TYPE OF REGISTRATION                                                                            |                                                                                                    |                                                                                                    |                                                                                                    |                                                                                                    |                                                        |
| OMS PRE REGISTRATION (                                                                          | vo i                                                                                                    |                                                                                                    |                                                                                                    |                                                                                                    |                                                        |
|                                                                                                 |                                                                                                    |                                                                                                    |                                                                                                    |                                                                                                    |                                                        |

| UPLOADED COMP       | WINY DOCUMENT :                                                                                    | •                                |
|---------------------|----------------------------------------------------------------------------------------------------|----------------------------------|
| No                  | Document                                                                                           | Download                         |
| 1                   | One of Director / Dover IC Copy                                                                    | the energy of                    |
| 4                   | Berang I                                                                                           | Lampinas, Auett                  |
| Siya sebagai Pengur | us PLB SICW juga bersetuju akan mematuhi segala syarat -syarat dan peraturan pentaulahan yang tela | h ditetapkan oleh pihuk Lembaga: |
| ВАСК                |                                                                                                    | Submit                           |

#### **SUMMARY TAB**

- 1. Sistem akan paparkan ringkasan maklumat yang diisi oleh pemohon.
- 2. Sila pastikan semua maklumat yang dimasukkan adalah betul.
- 3. Sekiranya terdapat perubahan boleh klik pada butang BACK dan isikan semula bahagian yang diperlukan
- 4. Klik checkbox Perakuan Pemohon
- 5. Klik butang Submit untuk menghantar permohonan

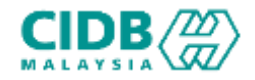

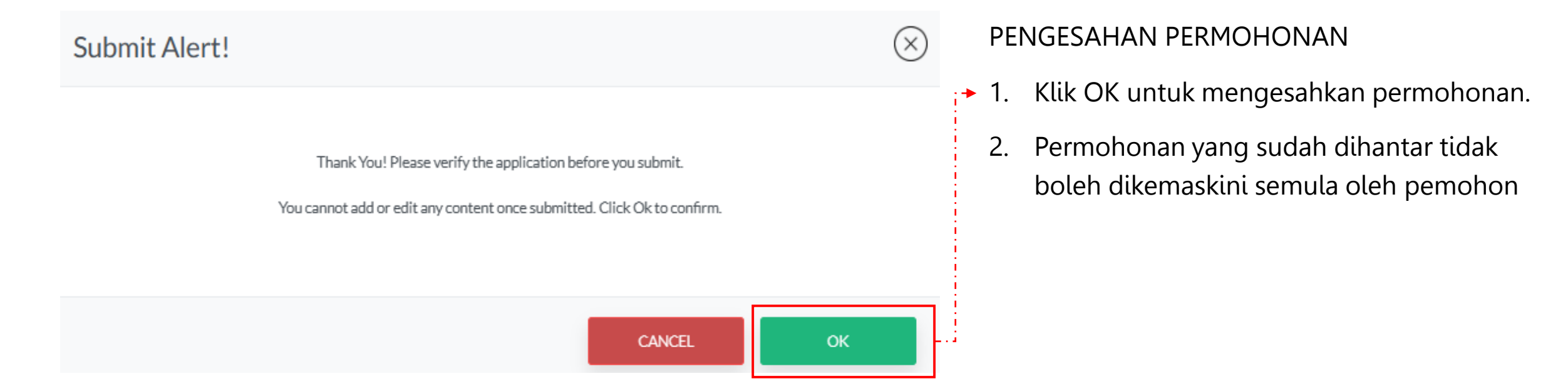

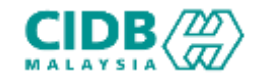

| Count:0                            | Page Size :                                                          |                                                                           |                             |                  |                    |        | · President In Name -                                          |
|------------------------------------|----------------------------------------------------------------------|---------------------------------------------------------------------------|-----------------------------|------------------|--------------------|--------|----------------------------------------------------------------|
| No                                 | Reference No                                                         | Application Date                                                          | Approved Date               | Application Type | Application Status | Letter | Payment Status                                                 |
| 1 PLSK                             | W01382910080137                                                      | 04/10/2023                                                                |                             | NEW              | Submitted 🕑 🙍      |        | Pay Processing Fas                                             |
|                                    |                                                                      |                                                                           |                             |                  |                    | _      |                                                                |
|                                    |                                                                      |                                                                           |                             |                  |                    |        |                                                                |
|                                    |                                                                      |                                                                           |                             |                  |                    |        |                                                                |
|                                    |                                                                      |                                                                           |                             |                  |                    |        |                                                                |
|                                    |                                                                      |                                                                           |                             |                  |                    |        |                                                                |
| ication 1                          | ist.                                                                 |                                                                           |                             |                  |                    |        |                                                                |
| ication L                          | ist<br>Ecutions will appear here. Yo                                 | u can view the status of your applications in                             | m oclume Application status |                  |                    |        |                                                                |
| ication 1<br>m. Yourapp<br>Count:0 | ist<br>fications will appear here. Yo<br>Physe Site : 1              | u can view the status of your applications in                             | m oclume Application status |                  |                    |        | s Possilitat. 1 Hant . v                                       |
| ication L<br>au Yourapp<br>Count:0 | ist<br>fications will appear here. Yo<br>Page Stre :<br>Reference No | u can view the status of your applications for<br>3 ~<br>Application Date | m oclume Application status | Application Type | Application Status | Letter | <ul> <li>Presiding 1 Hand 4</li> <li>Payment Status</li> </ul> |

#### STATUS PERMOHONAN DAN BAYARAN YURAN

- Application Status akan memaparkan status permohonan Submitted.
  - Sebarang pertukaran maklumat tidak boleh dilakukan lagi kecuali dengan memadam permohonan pada butang adan perlu diisi semula daripada awal (New Application)
- Sila buat bayaran yuran proses untuk memastikan permohonan diproses.
- Reference No. untuk melihat ringkasan permohonan PLSICW yang dihantar.
- Jika bayaran sudah dijelaskan, status bayaran akan dikemaskini ke Process fee paid dan
- 5. Status permohonan akan menjadi Verification Pending

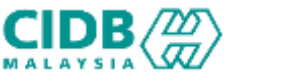

| Appl    | ication List                             |                                     |                            |                  |                    |                      |                          | Б    |
|---------|------------------------------------------|-------------------------------------|----------------------------|------------------|--------------------|----------------------|--------------------------|------|
| Note    | s. Your applications will appear here. Y | fou can view the status of your app | lications from column Appl | ication status   |                    |                      |                          | BA   |
| Total   | Count : 0 Page Size :                    | 5 ~                                 |                            |                  |                    |                      | · Province 1 Patert ·    | 1.   |
| N       | o Reference No                           | Application Date                    | Approved Date              | Application Type | Application Status | Letter               | Payment Status           |      |
| 3       | PLSICW01202310030137                     | 04/10/2023                          | 04/10/2023                 | NEW              | Approved 🥑         | View Approval Letter | Pay Certificato fee      | 1    |
|         |                                          |                                     |                            |                  |                    |                      |                          | ▶ 2. |
|         |                                          |                                     |                            |                  |                    |                      |                          | 3.   |
| Applic  | ation List                               |                                     |                            |                  |                    |                      |                          | 4.   |
| Notes:  | Your applications will appear here. Yo   | o can view the status of your appli | cations from column Applic | ation status     |                    |                      | ·                        | •••  |
| Total C | ount : 0 Page Size :                     | 5                                   |                            |                  |                    |                      | Tel Presidua 1. Neutri a |      |
| No      | Reference No                             | Application Date                    | Approved Date              | Application Type | Application Status | Letter               | Payment Status           | 5.   |
| 1       | PLSICW01202310030137                     | 04/10/2023                          | 04/10/2023                 | NEW              | View Certificate   | View Approval Letter | Certificate fee paid     |      |

#### BAYARAN SIJIL DAN STATUS PERMOHONAN

. Application Status akan memaparkan status Approved setelah pegawai pengesah selesai memproses

#### \*Sekiranya gagal, status akan menjadi Reject

- 2. Surat boleh dilihat pada View Approval Letter
- 3. Sila buat bayaran yuran sijil untuk mendapatkan sijil
- Jika bayaran sudah dijelaskan, status bayaran akan dikemaskini ke Certificate fee paid
- 5. Tekan link view Certificate untuk menjana sijil.

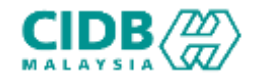

| Certificat    | e List                      | after payment for Certificate Fee wa                | as made. You can Download y  | our Certificate by click link giv | en under column Certificate No |                     |         |                |
|---------------|-----------------------------|-----------------------------------------------------|------------------------------|-----------------------------------|--------------------------------|---------------------|---------|----------------|
| No            | Certificate Date            | Application Type                                    | Accreditation T              | 'ype Ce                           | rtificate No                   | Certificate Status  | Update  | Renewal        |
| \$            | 04/30/2023                  | 04/10/2023 PL5ICW SICW courses - PL5ICW20231004-135 |                              | V20231004-135                     | VALID                          | UPDATE              |         |                |
|               |                             |                                                     |                              |                                   |                                |                     |         | _              |
| Applicatio    | n List                      |                                                     |                              |                                   |                                |                     | i       | •              |
|               |                             |                                                     |                              |                                   |                                |                     |         |                |
| blates. You   | applications will appear he | re. You can view the status of your ap              | oplications from column Appl | ication status                    |                                |                     |         |                |
| Total Count : | 0 Page Size :               | 5 *                                                 |                              |                                   |                                |                     | . 1994  | inni 1 Pinni   |
| No            | Reference No                | Application Date                                    | Approved Date                | Application Type                  | Application Status             | Letter              | P       | ayment Status  |
| 1. 9          | 9CW01202310030137           | 04/10/2023                                          | 04/10/2023                   | NEW                               | Completed 🕑                    | View Approval Lette | Certifi | cate free paid |

Setelah sijil dijana. Pemohon akan melihat paparan seperti ini.

- Sekiranya ingin melakukan Penambahan
   Pengajar klik pada butang UPDATE
  - Permohonan UPDATE hanya membenarkan melakukan perubahan pada maklumat Syarikat dan juga Penambahan/padam pengajar sahaja.
  - Perubahan maklumat pengajar tidak dibenarkan.

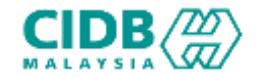

| Organization                             | Correspondent Add | ress 💦 🕢 🕢 Capital |      | O Trainer | Upload Company Documents | Summary        |
|------------------------------------------|-------------------|--------------------|------|-----------|--------------------------|----------------|
| IER LIST                                 |                   |                    |      |           |                          | Add Trainer +  |
| lo                                       | Name              | IC No              | View | Update    | Delete                   | Trainer Status |
| E) ()                                    | RWANDDY BIN ROSLI | 751229135163       | View |           | Delete Existing Trainer  | Existing       |
| BACK                                     |                   |                    |      |           |                          | NET            |
| a na ang ang ang ang ang ang ang ang ang |                   |                    |      |           |                          |                |
|                                          |                   |                    |      |           |                          | i              |
|                                          |                   |                    |      |           |                          |                |
|                                          |                   |                    |      |           |                          |                |
|                                          |                   |                    |      |           |                          |                |

- Proses Permohonan UPDATE sama seperti permohonan baru.
- Maklumat pada bahagian Organization, Corresspondent Address, Capital, Upload Company Documents kekal. Jika ada sebarang perubahan bole diubah
- Untuk penambahan trainer klik butang add trainer.
- Jika ingin memadam trainer dari senarai, klik butang Delete Existing Trainer

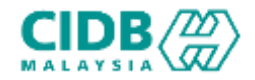

| rtificate            | List                              |                                      |                                        |                                                 |                    |                     |                                                       |
|----------------------|-----------------------------------|--------------------------------------|----------------------------------------|-------------------------------------------------|--------------------|---------------------|-------------------------------------------------------|
| <u>kotes:</u> Your o | ertificate will appear here after | payment for Certificate Fee was m    | ade. You can Download your Certificate | by click link given under column Certificate No |                    |                     | PERMOHONAN PEMBAHARUAN                                |
| No                   | Certificate Date                  | Application Type                     | Accreditation Type                     | Certificate No                                  | Certificate Status | Update Renewal      | 1. Pemohon Log masuk ke dalam CIMS dan butang         |
| 1                    | 04/10/2023                        | PLSICW                               | SICW courses-                          | PLSKW20231004-135                               | INVALID            | RENEW               | RENEW akan dapat dilihat.                             |
|                      |                                   |                                      |                                        |                                                 |                    |                     | 2. Klik butang RENEW untuk meneruskan Permohonan      |
| plication            | List                              |                                      |                                        |                                                 |                    |                     | Pembaharuan Penyedia Latihan SICW                     |
| <u>otes,</u> Youra   | pplications will appear here. Yo  | u can view the status of your applic | ations from column Application status  |                                                 |                    |                     |                                                       |
| tal Count : 0        | Page Site :                       | ×                                    |                                        |                                                 |                    | r Trevlous 🚺 Nest e | 3. Skrin turut memaparkan sijil dan status permohonan |
| No                   | Reference No                      | Application Date                     | Approved Date Appli                    | ation Type Application Status                   | Letter             | Payment Status      | yang terdahulu                                        |
| -                    |                                   |                                      |                                        |                                                 | WI STREET          |                     |                                                       |

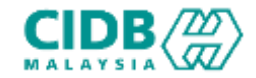

| APPLICATION INFORMATION  CATEGORY : PLSICW, CREATED DATE : 10/10/2023 |  |        |  |  |  |
|-----------------------------------------------------------------------|--|--------|--|--|--|
|                                                                       |  |        |  |  |  |
| COMPANY INFORMATION                                                   |  |        |  |  |  |
| Company Name                                                          |  | 55M No |  |  |  |
|                                                                       |  | NA     |  |  |  |
| CIMS Pre Registration No                                              |  |        |  |  |  |
|                                                                       |  |        |  |  |  |

#### PERMOHONAN PERBAHARUAN

- Sistem akan paparkan maklumat yang perlu dikemaskini oleh pemohon. Lengkapkan semua maklumat dan SUBMIT permohonan.
- 2. Ulang proses seperti di bahagian Permohonan Baru.
  - Lengkapkan kesemua maklumat yang diperlukan dan bayar proses untuk menghantar permohonan